## Bij deze een handleiding wat betreft het toevoegen van termijnprijzen:

Met deze functionaliteit kunt u een klantspecifieke prijs op uw reguliere(langlopende) aanbod toevoegen. Op het dashboard van Floraxchange ziet u aan de linkerkant onder aanbod termijnprijzen staan. (Zie printscreen). Klik op aanbod.

| S Flora <b>Xchange</b> |
|------------------------|
|                        |
| Dashboard              |
| ▶ Catalogus            |
| ▼ Aanbod               |
| Dagprijzen bewerken    |
| Prijzen bewerken       |
| Geavanceerd beheer     |
| Termijnaanbod          |
| 🕨 Weeklijsten 🧧        |

U ziet hier een overzicht van eventueel eerder aangemaakte groepen. Door op Prijsgroep toevoegen te klikken maakt u een nieuwe groep aan.

| pep succesvol verwijderd                                                   |                                 |                                                               |                        |                              |            |
|----------------------------------------------------------------------------|---------------------------------|---------------------------------------------------------------|------------------------|------------------------------|------------|
| ahulp van de prijsgroepen kunt u op een e                                  | eenvoudige manier klan          | tspecifieke termijnprijzen aanbied                            | en aan de kopers in uv | w netwerk. U doet dit d      | door eerst |
| aan te maken om vervolgens uw (reeds l                                     | bestaande) aanbod te v          | rerrijken met een specifieke prijs vo                         | oor deze groep.        |                              |            |
|                                                                            |                                 |                                                               |                        |                              |            |
| Eigen omschrijving                                                         | Туре                            | Laatst bijgewerkt                                             | Klanten                | Prijzen                      |            |
| <b>Eigen omschrijving</b><br>Aftuinprijzen                                 | <b>Type</b><br>Aftuin           | <b>Laatst bijgewerkt</b><br>do 2 juli om 16:30                | Klanten<br>2           | Prijzen<br>8/6               |            |
| <b>Eigen omschrijving</b><br>Aftuinprijzen<br>Naaldwijkse grote exporteurs | <b>Type</b><br>Aftuin<br>Aftuin | Laatst bijgewerkt<br>do 2 juli om 16:30<br>wo 20 mei om 13:54 | Klanten<br>2<br>0      | <b>Prijzen</b><br>8/6<br>6/6 |            |

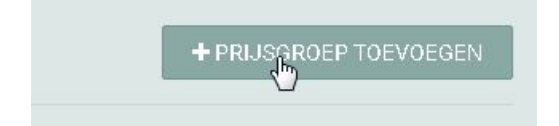

Hier vult u een eigen omschrijving in bijv: Actieprijs, Vaste klanten, Vervolgens klikt u bij het Type op het vinkje om een selectie te maken op Type. Dit kan aftuin of geleverd zijn.

Daaronder kunnen de exporteurs uit uw netwerk worden toegevoegd voor wie deze prijs bedoeld is. Klik vervolgens op opslaan.

| Prijsgroep toevoeg          | en                         |   |
|-----------------------------|----------------------------|---|
| Eigen omschrijving          | Bijvoorbeeld 'ophaalprijs' |   |
| Туре                        | Aftuin                     | Ŧ |
| Exporteurs uit uw FX-netwer | k toevoegen                |   |
| Kies de relaties            |                            |   |
|                             | 🖺 OPSLAAN                  |   |
|                             |                            |   |

Vervolgens komt u in een overzicht terecht als onderstaand printscreen. U kunt bij de juiste groep de prijzen ingeven door op het euro tekentje te drukken.

| Eigen omschrijving           | Туре   | Laatst bijgewerkt  | Klanten | Prijzen | Prijzen invule |
|------------------------------|--------|--------------------|---------|---------|----------------|
| Aftuinprijzen                | Aftuin | do 2 juli om 16:30 | 2       | 8/6     |                |
| Naaldwijkse grote exporteurs | Aftuin | wo 20 mei om 13:54 | 0       | 6/6     | € :            |

Vervolgens ziet u een soort gelijk overzicht als onderstaand printscreen. Bestemd voor: De logo's van de kopers voor wie de prijs is bedoeld. Vervolgens zullen alle reguliere aanbod Hier ziet u de prijs die regulier in regels die actief zijn in FloraXchange naar boven komen. Floraxchange aanwezig is. In de laatste kolom kunt u de prijs voor de desbetreffende kopers ingeven.

| Zoeken op artikel(groep), product of kweker              | Alleen de nog in te vullen | Bester             | n <b>d v</b> oor     |      |            |  |
|----------------------------------------------------------|----------------------------|--------------------|----------------------|------|------------|--|
|                                                          | prijzen                    | <del>G</del> ¢     | <b>G</b> .           |      |            |  |
|                                                          |                            |                    | → REGULIERE          | PRIJ | ZEN OVERNE |  |
| ATACAMA SAND Ø50 X H100CM<br>¥21 cm 15 cm                |                            | Week 32 - 41 2015  | € 50,00 <sup>6</sup> | €    | 55,00      |  |
| Cyclamen 0406 test artikel matchonline<br>•12 cm 1 25 cm | Week 13 20                 | 115 - Week 17 2016 | €1,00 <sup>6</sup>   | €    | 1,00       |  |
| Pelargonium Grandiflorum gemengd<br>■12 cm 125 cm        |                            | €1,00 <sup>5</sup> | €                    | 0,95 |            |  |
|                                                          | Week 36 2                  | €1,10 <sup>4</sup> | €                    | 1,10 |            |  |
| Testtermijn<br>▼10 cm I9 cm                              |                            | Week 26 - 36 2015  | €1,60 <sup>8</sup>   | €    | 1,50       |  |
| test artikel asp                                         | Week 43 20                 | 114 - Week 43 2015 | € 20,00 <sup>6</sup> | €    | 2,00       |  |

Ook is het mogelijk voor alle regel de prijzen over te nemen vanuit het reguliere aanbod. Dan klikt u op 'Reguliere prijzen overnemen' Als u vervolgens op opslaan klikt heeft u klant specifieke termijnprijzen ingegeven. Op de manier van aanbieden kunnen exporteurs alvast langlopend aanbod ophalen met een klant specifieke prijs.

| Reguliere prijzen overnemen                                                                                                    | → REGULIERE PRIJZEN OVERNEMEN |
|----------------------------------------------------------------------------------------------------|-------------------------------|
| antallen en prijzen overnemen                                                                                                    |                               |
| Welke prijzen wilt u overnemen?<br>Prijs bij afname van 1 laag                                                                                 | τ.                            |
| <ul> <li>Wilt u een korting of opslag over de prijzen berekenen?</li> <li>Nee <ul> <li>Ja, korting </li> <li>Ja, opslag</li> </ul> </li> </ul> |                               |
| → OVERNEMEN                                                                                                    |                               |